- 1. Open any browser (Chrome, Safari, IE/Edge, Firefox)
- 2. Go to join.zoom.us
- 3. Enter your meeting ID provided by the host/organizer.

## Join a Meeting

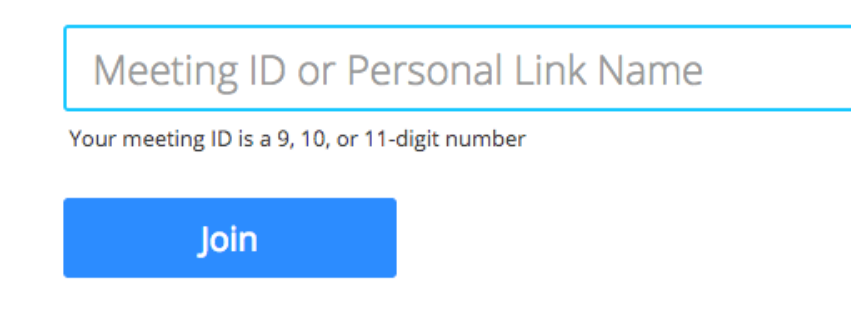

Join a meeting from an H.323/SIP room system

4. Click Join.